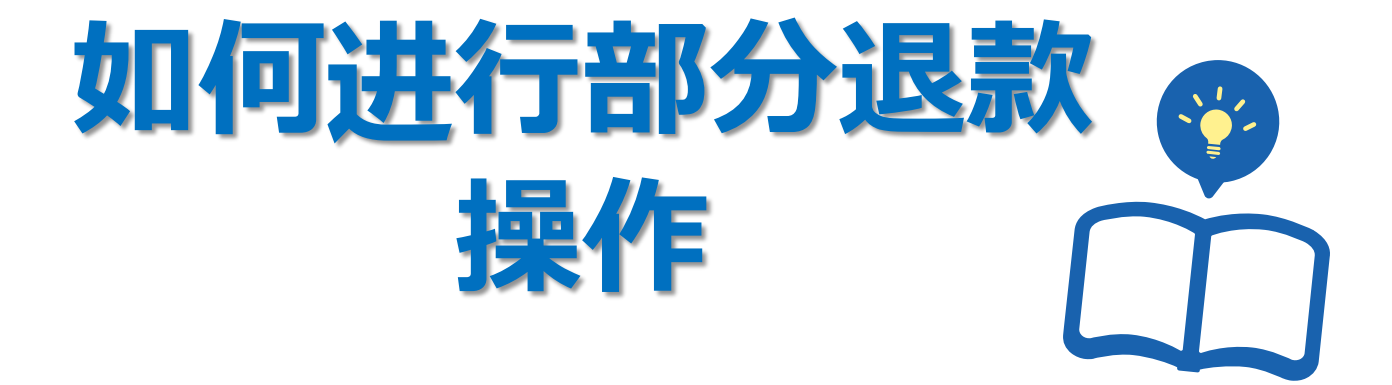

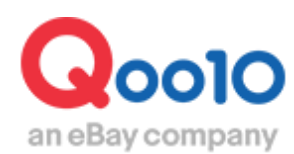

Update 2022-03

目录

| • ) | 从哪个页面进行操作?      | <u>3</u> |
|-----|-----------------|----------|
| 1.  | 如何申请部分退款        | <u>4</u> |
| 2.  | 申请后查看处理状态及进度的方法 | <u>6</u> |

## 1.如何进行部分退货(部分退款)操作

#### 什么是部分退货(部分退款) ··?

部分退货是一个订单里有复数件商品,没有库存不能全部都发送的时候,可以用部分 退货的操作方法把没有库存部分的订单金额退还给顾客。除此以外还能利用这个操作 把额外设定的运费,或者是商品选项金额退还给顾客。

### ※部分退货(部分退款)只能在订单是「运送中·交易完成」的状态下的订单才可以进 行操作。

(等待发货状态的订单无法进行该项操作。)

#### 部分退款实例)

运费设定错了,想把额外收取的金额退给顾客·· 一件商品顾客购买了5个,但是只有4个的库存了,想把1个的金额退给顾客··

#### ·部分退货(部分退款)的操作方法

进入 JQSM→运送/取消/未收取→取消/退货/未收取 菜单

| IIIII J·QSM   |
|---------------|
| ≡ •           |
| ✿, 基本信息       |
| <b>音</b> 商品管理 |
| ↓ 广告          |
| 运送/取消/未收取     |
| 运送管理          |
| 取消/退货/未收取     |

## 选择❶【详情查询】菜单,在❷详情查询栏里输入订单号码,点击❸【查询】 (购物车号码也可以进行检索。)

| 取消&未收取         |                                                   |
|----------------|---------------------------------------------------|
| 状态类查询          | 洋橋查询                                              |
| 期间选择订购         | 日 🔻 2018/08/16 🗐 ~ 2018/08/16 🗐 状态类直询 取消 V 处理要求 V |
| <b>详情查询</b> 订购 | 号码 ▼ 327294742 2 33                               |
| 选择所有 I Excel   | Q 查询  周新                                          |
|                |                                                   |
| 状态类查询          | 洋精查询 1                                            |
| 期间选择           | 订购日 🔻 2018/08/16 📅 ~ 2018/08/16 📅                 |
| 详情查询           | 订购号码 🔻 327294742 2                                |

## 在选择下方的方框里打勾团,再双击蓝色框中的订单信息栏。

| 状态。  | 类查询 | 详情查询    |         |          |              |         |        |            |       |           |          |
|------|-----|---------|---------|----------|--------------|---------|--------|------------|-------|-----------|----------|
| 期间选择 |     | 订购日     | ▼ 201   | 18/08/16 | ~ 2018/08/16 |         | 状态类查询  | 取消 ▼ 处     | 理要求 🔻 |           |          |
| 详情查询 |     | 订购号码    | 3272947 | 742      |              |         |        |            |       |           |          |
| 选择所有 | Exc | el      |         |          |              |         |        |            |       | Q 查询      | 刷新       |
|      |     |         |         |          |              |         |        |            |       |           |          |
|      |     |         |         |          |              |         |        |            |       |           |          |
| 选择   | 处理制 | 状态 取消/进 | 贵完成     | 取消/退货理由  | 未收到原因        | 取消/退货完成 | 退货收回方式 | 订购日        | 发货日   | 订购号码      | 购物车      |
|      |     |         |         |          |              |         |        | 2018/08/13 |       | 327294742 | 13642360 |

## 点击页面最下部「部分退货/退款附加费」旁边的【打开】按钮。

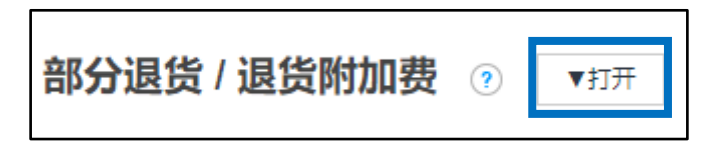

## 点击【打开】按钮之后会出现一个新的菜单。

| 部分退货 / 退货附 | 加费 ② × 关闭    |    |              |
|------------|--------------|----|--------------|
| 要求查询       |              |    |              |
| 类型         | ●部分退货 □退货附加费 |    |              |
| 订购号码       | 327294742    | 目录 | 数量错误    ▼    |
| 取消数量       | 0 •          |    |              |
| 预计退货金额     |              |    |              |
| 卖家留言       |              |    |              |
| * 请输入取消数量. |              |    |              |
|            |              |    | 部分退货 / 退货附加费 |

## 1.如何进行部分退货(部分退款)操作

❶「类型」栏中选择部分退货。

❷「目录」 栏中选择「数量错误」或者「返回产品价格和运输成本」

(例:一个订单中有复数件商品,其中一件或几件不能发送,想退回这一部分金额的时候请选择「数量错误」项目。

想退还额外运费或者额外选项费用的时候请选择「返回产品价格和运输成本」。)

❸「取消数量·预计退货金额」选项,选择「数量错误」则显示可以选择「取消数量」, 选择「返回产品价格和运输成本」则④「预计退货金额」栏会变成可以输入需要退还的金额数字的状态。

●「卖家留言」中填写部分退货或者退货附加费的原因,提出申请之后有关部门会对 其内容进行审核,通过审核之后操作才能成功。

输入例:ミスのため、送料250円を返金させていただきます。(译:运费设定错误,想把 运费的250日元退还给顾客。)

●「部分退货/退货附加费」点击这个按钮,提出部分退货申请。有关部门审查后会按照填写的数字给顾客退款。

| 部分退货 / 退货附 | <b>加费                                    </b> |            |          |              |             |
|------------|-----------------------------------------------|------------|----------|--------------|-------------|
| 要求 查询      |                                               |            |          |              |             |
| 类型 1       | ●部分退货 ◎退货附加费                                  |            |          |              |             |
| 订购号码       | 325862957                                     | 目录         | 2        | 数量错误         | T           |
| 取消数量 3     | 0 •                                           |            |          |              |             |
| 预计退货金额     |                                               |            |          |              |             |
| 卖家留言 5     |                                               |            |          |              |             |
| * 请输入取消数量. |                                               |            |          |              |             |
|            |                                               |            |          | <b>6</b> #5  | 计退货 / 退货附加费 |
|            |                                               |            |          |              |             |
|            |                                               |            |          |              |             |
|            |                                               |            |          |              |             |
| 日寻选择门      | 反同商品价格和运                                      | 榆成木山山水理市   | 而今像下网    | —样           |             |
|            |                                               | 制成本加以生火    |          | 1+•          |             |
| 类型         | ●部分退货 ◎退货附加费                                  |            |          |              |             |
| 订购号码       | 325862957                                     |            | 目录       | 返回产品化        | 〉格和运输成本 ▼   |
| 预计退货金额     | 20                                            |            |          |              |             |
|            |                                               |            |          |              |             |
| 目录选择「      | 数量错误」时处理                                      | 页面会像下图这样   | Éo       |              |             |
| 随着「取消      | 数量」的改变,「预                                     | 计退款金额   的金 | 额数也会根    | 据商品单位        | <u> </u>    |
| 的价钱 2      | 个的价钱讲行自己                                      | 的修正。(商品单位  | 介500日元   | <b>顾客</b> 吻了 | 3件。         |
| 左右不足雪      |                                               | 物量1 新计很多   | 次全劾显示5   |              | ション<br>動力   |
| 件 全 颁 目    | □安医派III,现作<br>∃〒1000 )                        |            | 人工で成立してし |              | 5j/(2       |
| 1十, 五役山    |                                               |            |          |              |             |
| 类型         | ●部分退货 ◎退货附加费                                  |            |          |              |             |
| 订购号码       | 325862957                                     |            | 目录       | 数量错误         | •           |
| 取消数量       | 1.                                            |            |          |              |             |
| 预计退货金额     | 899                                           |            |          |              |             |
|            |                                               |            |          |              |             |

# 2.申请后查看处理状态及进度的方法

申请完毕后可以通过下面方法,在「查询」菜单里查看退款申请的结果。

「①查询」点击查询菜单。

「❷类型」下拉菜单中选择「部分退货」。

「③要求日期」从项目的日历中选择申请的日期。

「④查询」点击查询按钮,就会显示申请的履历和处理的结果

「⑤处理状态」项目下表示的就是处理结果了。

| 部分退货 / ; | 退货附加 | 费 | ? × ≠  | 闭             |              |          |               |          |            |            |          |         |           |            |         |
|----------|------|---|--------|---------------|--------------|----------|---------------|----------|------------|------------|----------|---------|-----------|------------|---------|
| 要求       | 查询   | 1 |        |               |              |          |               |          |            |            |          |         |           |            |         |
| 类型 2     | 部分退货 | ۳ |        | 要求日期 3        | 2018/08/01   | ~        | 2018/08/16    |          |            | 详细查试       | Ð        | 订购      | 号码 ▼      |            | Q童頃     |
| 类型       | 订购号码 |   | 购物车号码  | 要求日期          | 完成日          |          | 处理状态          | 5        | 目录         |            | 取消数量     | Ē       | 预记        | 十退货金额      | 订购国家    |
| 部分退货     |      |   |        | 2018/08/10    | 2018/08/13   | 完成       | τ.            | 反回产品     | 价格和运输成本    | 0 #        |          |         | 260       |            | JP      |
| 部分退货     |      |   |        | 2018/08/10    | 2018/08/     | 2 完成     | τ̈́           | 反回产品     | 价格和运输成初    | <b>0</b> # |          |         | 199       |            | JP      |
| 部分退货     |      |   |        | 2018/08/10    |              | 完成       | τ.            | 反回产品     | 价格和运输成初    | 0 4        |          |         | 620       |            | JP      |
| 部分退货     |      |   |        | 2018/0        |              | 完成       | <b>龙</b>      | 反回产品     | 价格和运输成     | 0 4        |          |         | 620       |            | JP      |
| _        |      |   |        |               | L            |          |               |          |            |            |          |         |           |            |         |
| 处        | 理状為  | 5 | Ĩ      | <b>1</b> 过有关  | 部门冒          | 官查       | ē,并I          | ΞE       | 经退         | 款完         | 毕        | 的ì      | 丁单        | ,处理        | 里状态     |
| 完成       |      |   |        | 金示し           | 完成」。<br>「个而E | ∃∓       | 杏山            | 钢分       | 限化         | 분건         | 5墁/      | ľЕF     | むけ        |            |         |
| 皇成       |      |   | ᄹ      |               |              |          |               |          |            |            | - T      |         |           | 0          |         |
| 76,130   |      |   | 如<br>完 | 〕果显示<br>⋶毕。(剖 | 退款5<br>3分退款  | 記毕<br>次的 | ;, 请约<br>)金额: | 合顾<br>会退 | 喀发约<br>影还到 | 纸条<br>顾客   | 全通<br>客的 | 知<br>Q花 | 客人<br>字折§ | 已经ù<br>里面。 | 艮款<br>) |

#### 注意事项

·只有【配送中】,或者【配送完了】的订单可以申请部分退款,订单状态为退货/ 交换/未收取状态的订单无法申请部分退款。

与客人协商好部分退款,订单却处于不能申请的状态时,只要能在和客人沟通的纸条内容中有争得客人同意的对话内容,店铺可以直接从后台发纸条→<u>向</u> <u>Qoo10进行咨询</u>>分类[退款·投诉撤回]>[投诉撤回]向平台简单说明情况并申 请撤销退货等申请。平台撤销后店铺可再次从QSM上进行部分退款申请。

·请在申请前提前发纸条给客人说明详细金额,没有详细金额无法通过平台审核,金额请精确到〇〇日元,只有个数,件数,百分比也无法通过申请。

 ・部分退款菜单只能用来进行部分退款操作,不能进行全额退款处理。(全额退款无需输入金额)如需要全额退款请点击→<u>7-1.如何取消订单及退款</u>参考操作 、手册。

如有其它疑问,请通过下述方式咨询: <u>向Qoo10进行咨询</u>>选择类型: [JQSM操作方法] > [投诉管理(退货・交换・未收取)]